# TUTORIAL

Para criar uma conta na plataforma <u>miriadi.net</u>, siga as instruções a <u>seguir</u>:

#### **1.** Acesse a plataforma:

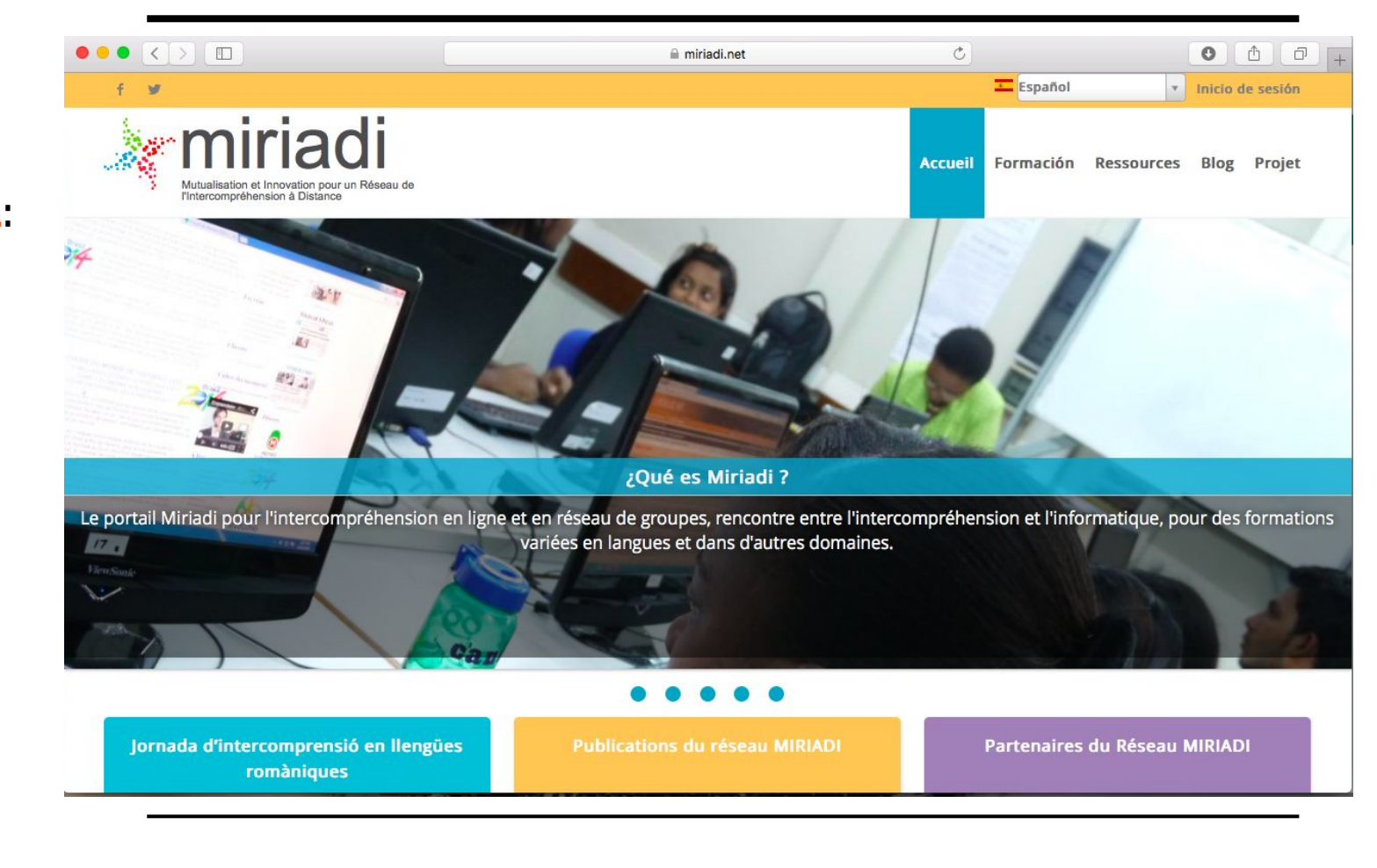

#### 2. Clique em "Identifiant" ou "Inicio de sesión"

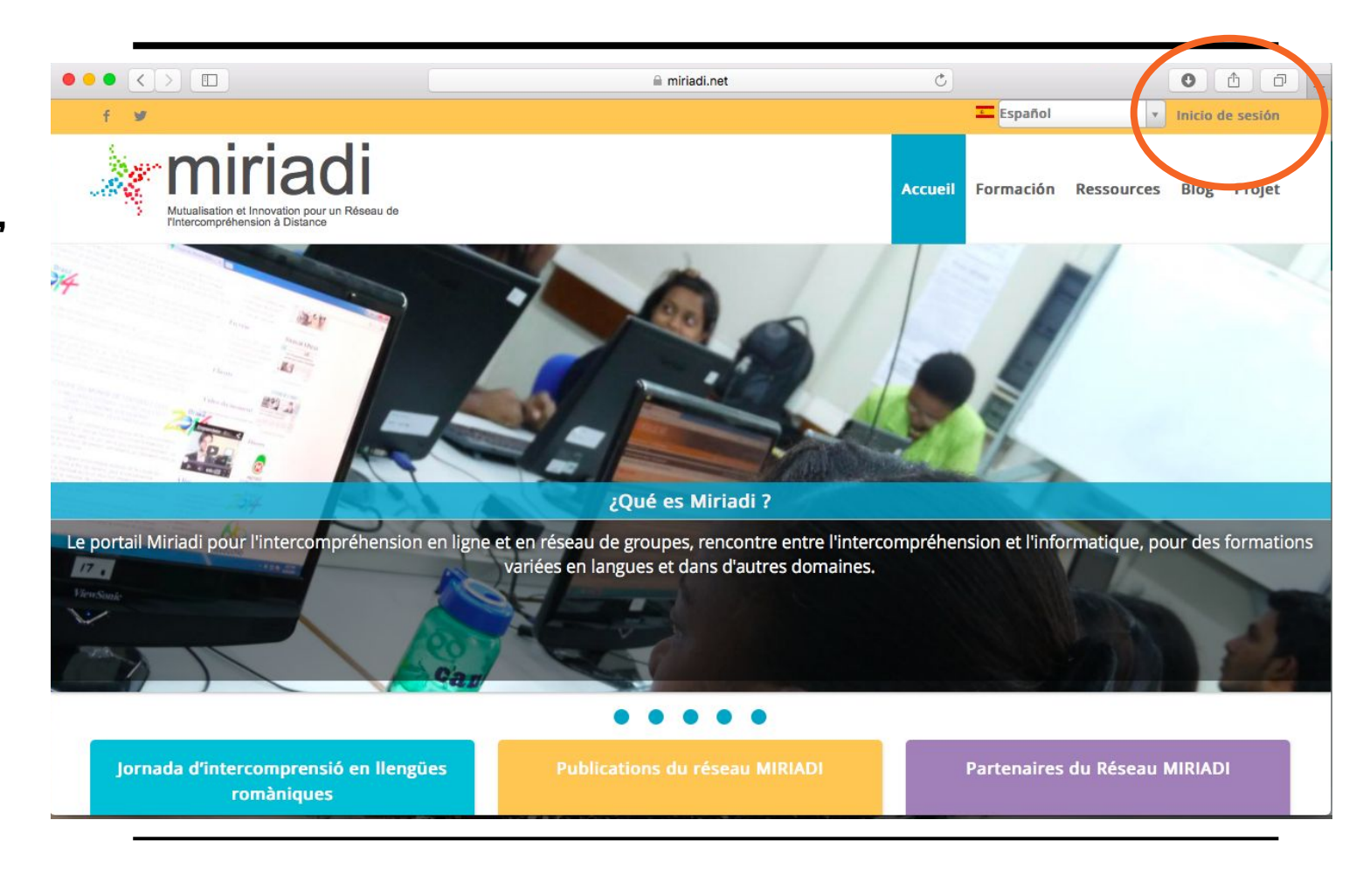

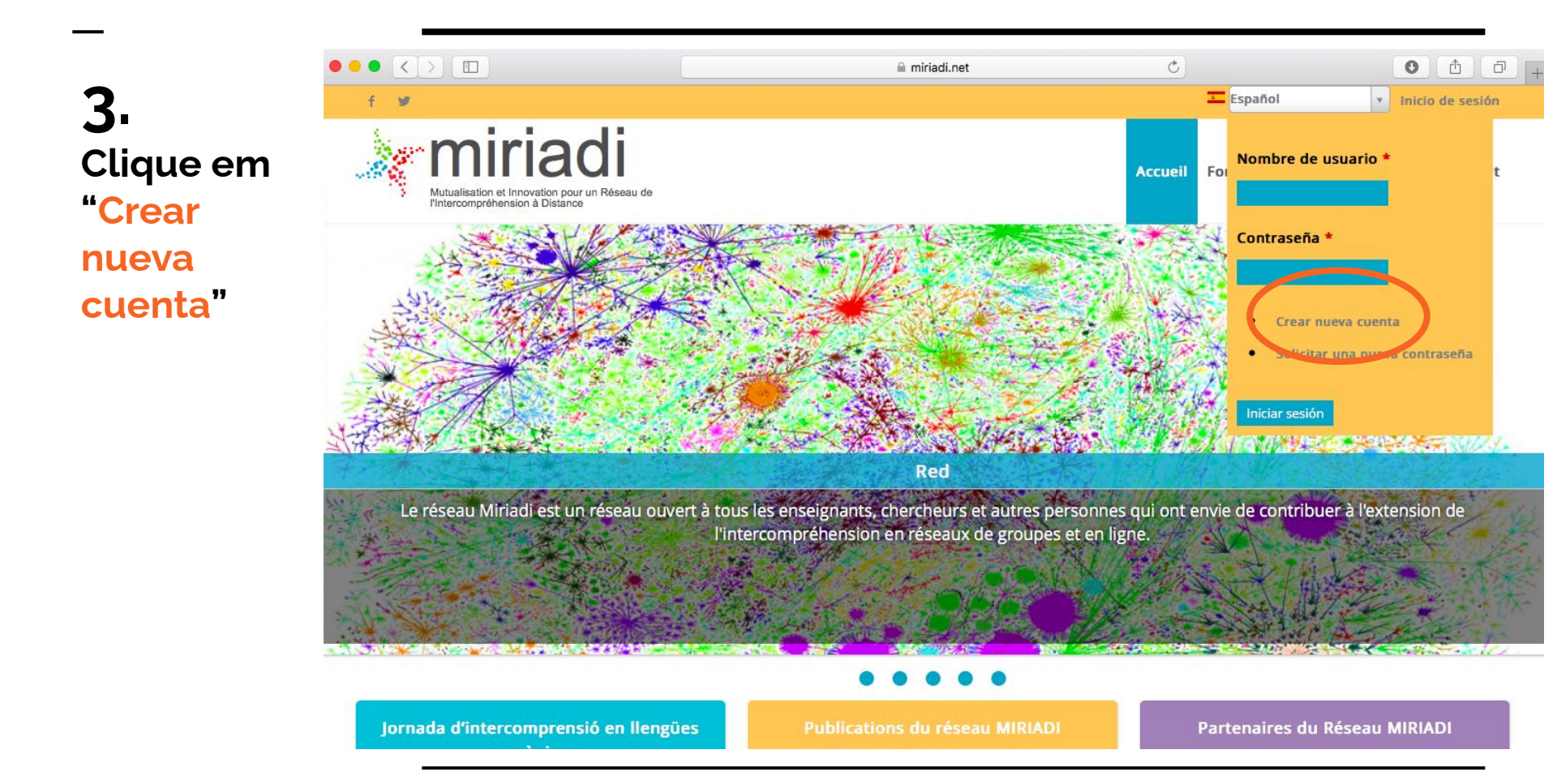

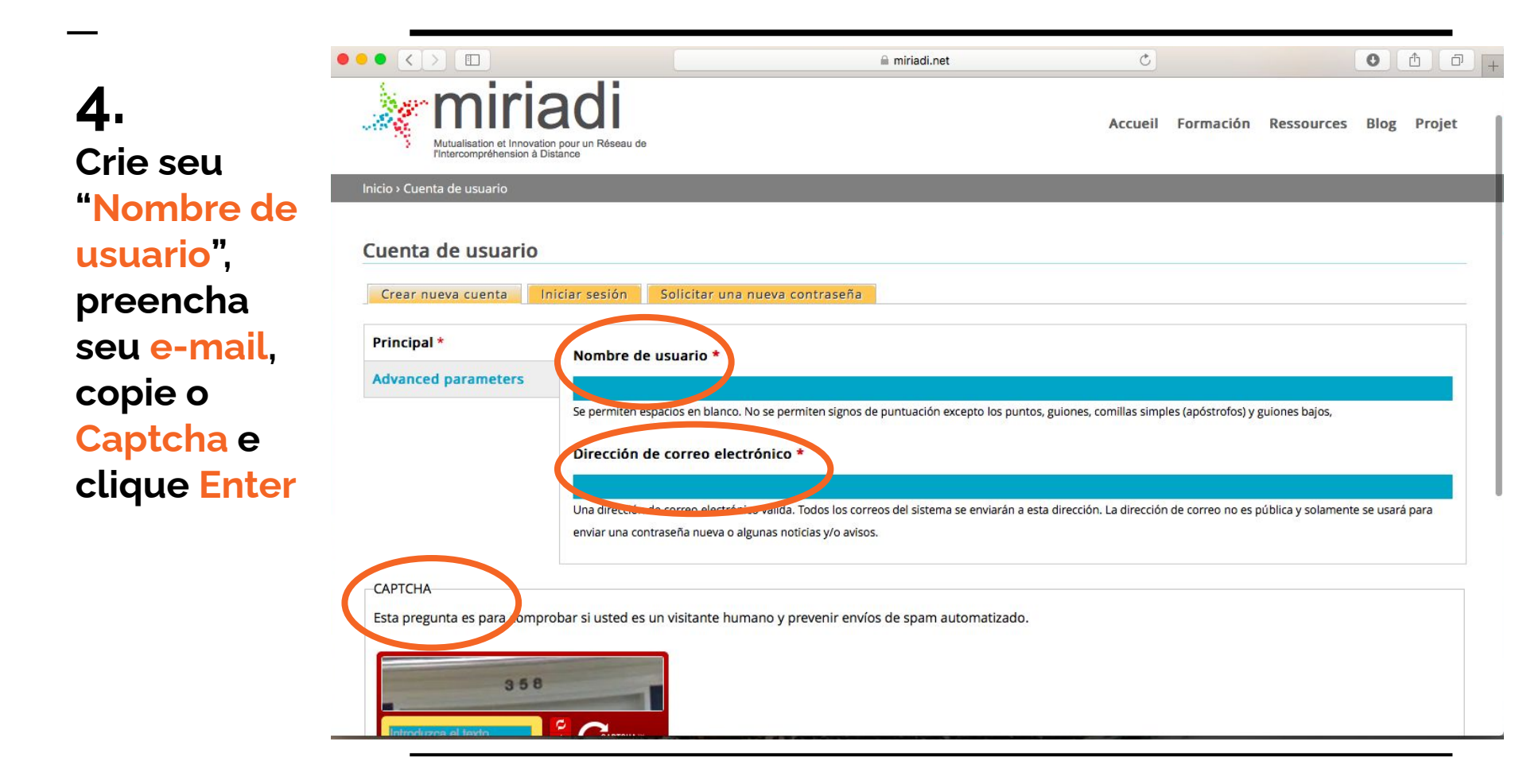

5 Verifique seu e-mail. Na mensagem que receber, clique no link. Você será encaminhado(a) para a página de cadastro.

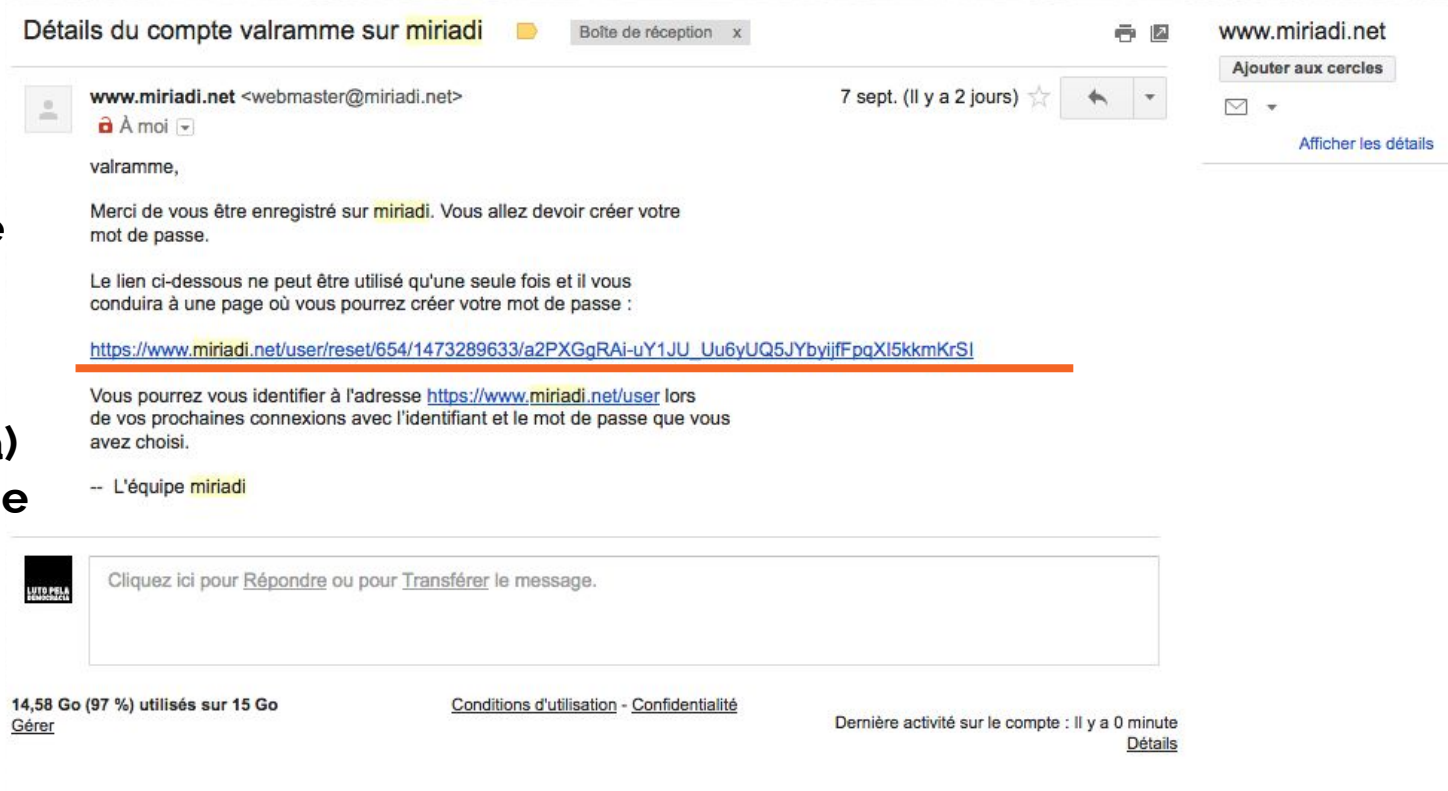

#### ••• <> 6. Na página que se abrir, complete suas informações pessoais: senha (2x), imagem, universidade, endereço etc.

|   | a miriadi.net Ć                                                                                                    |          | ð |
|---|----------------------------------------------------------------------------------------------------|----------|---|
|   | Dirección de correo electrónico *                                                                                                    |          |   |
|   | valdilena.ramme@gmail.com                                                                                                    |          |   |
|   | Una dirección de correo electrónico válida. Todos los correos del sistema se enviarán a esta dirección. La dirección de correo no es pública y solamente se usa | irá para |   |
|   | enviar una contraseña nueva o algunas noticias y/o avisos.                                                                                                    |          |   |
| ( | Contraseña<br>Confirmar contraseña                                                                                                    |          |   |
|   | Para campiar <del>na contraseña</del> actual del usuario, escriba la nueva contraseña en ambos campos.                                                          |          |   |
|   | Imagen                                                                                                    |          |   |
|   | Subir imagen                                                                                                    |          |   |
|   | O Take picture                                                                                                    |          |   |
| ( | Subir imagen<br>Selecionar Arquivo nenhum árquivo selecionado<br>Su foto o imagen virtual. La vimágenes que excedan 1024x1024 píxeles serán reducidas.          |          |   |
| ( | Full name                                                                                                    |          |   |
|   |                                                                                                    |          |   |

7. Depois de cadastrado, clique em "Formación". Na sequência, clique em "Todas las sesiones"

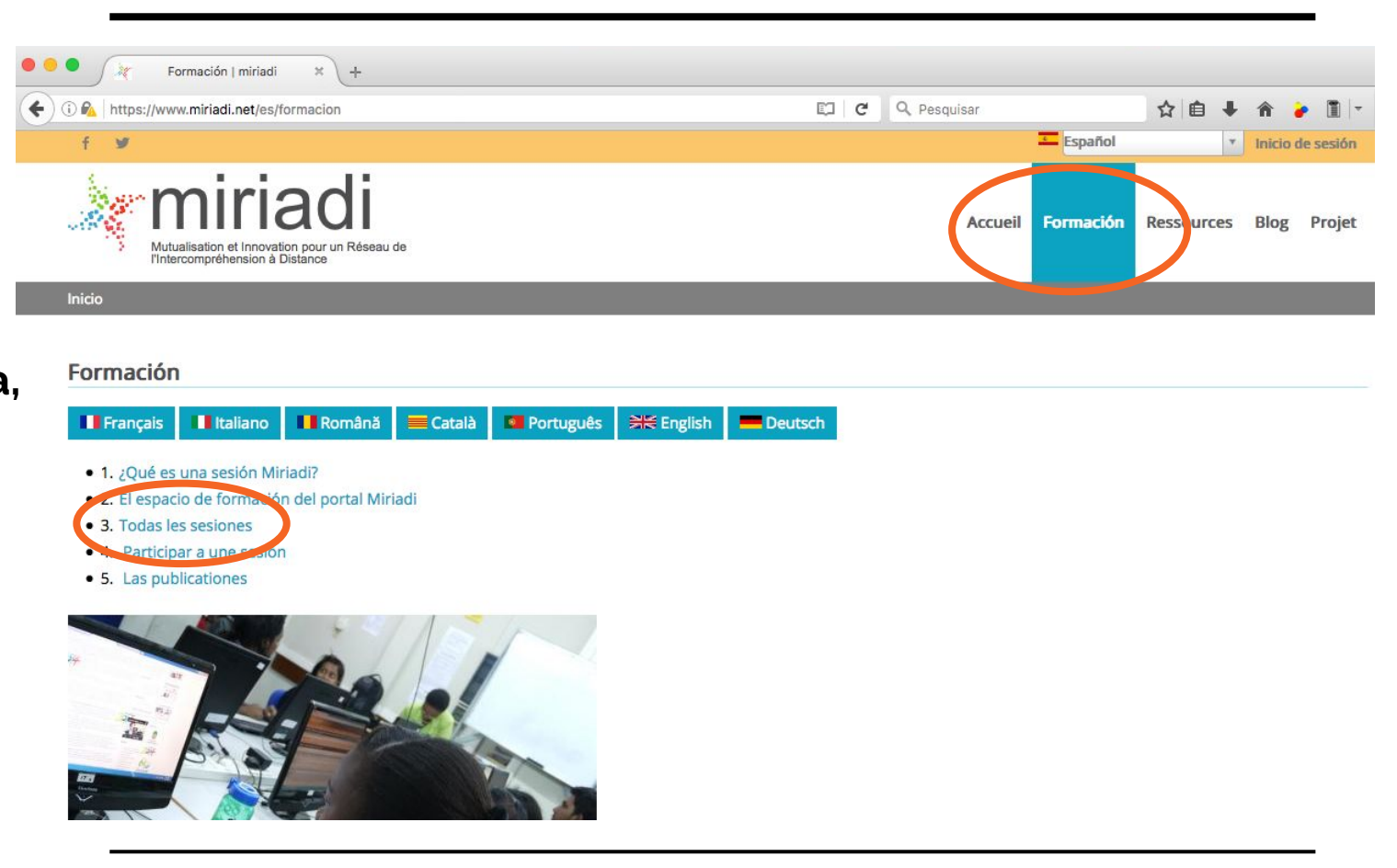

#### 8 Depois de cadastrado, clique em "Formación" Na sequência, clique em **"Todas las** sesiones"

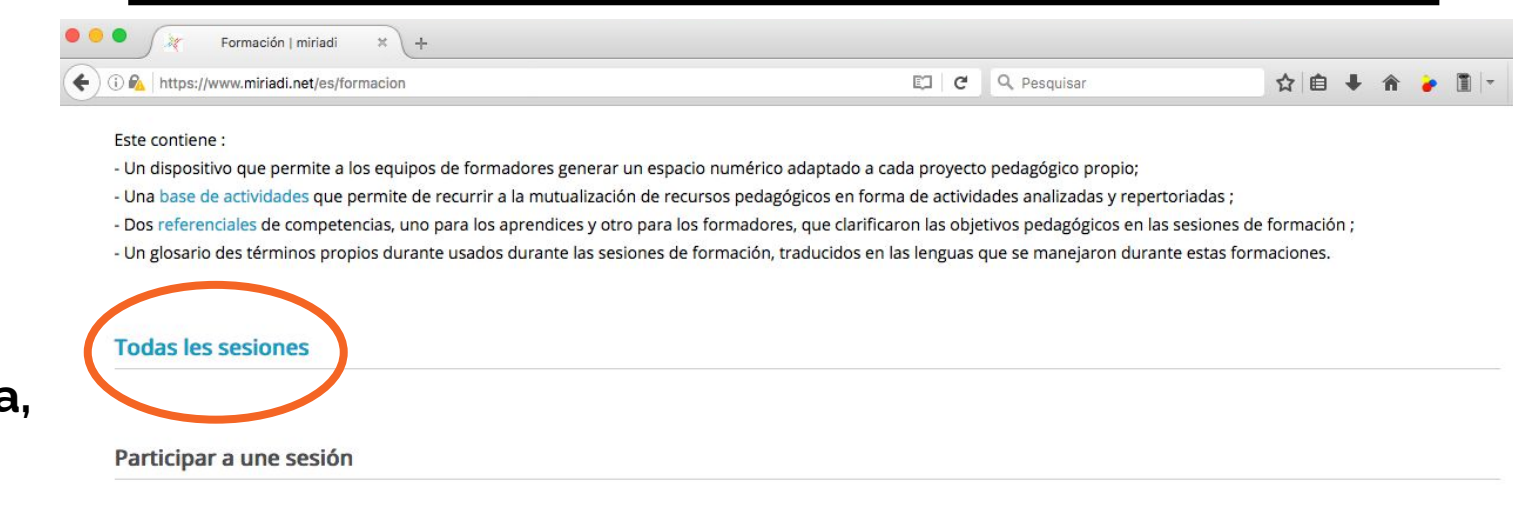

Pronto un enlace aquí.

Las publicationes

Pronto un enlace aquí.

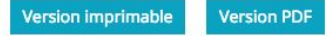

#### 9. Na página que se abrir, clique na nossa sessão "Romanofonia e cinema 4: bambini partigiani, infancias clandestinas".

| Search by keyword                                                                                                    | Trier par                                                                                                    | Ordre                                                                                                    |
|----------------------------------------------------------------------------------------------------|----------------------------------------------------------------------------------------------------|----------------------------------------------------------------------------------------------------|
|                                                                                                    | Session start                                                                                                    | v D v                                                                                                    |
|                                                                                                    |                                                                                                    |                                                                                                    |
| Antiquer                                                                                                    |                                                                                                    |                                                                                                    |
| Demonsferrie e Cinem                                                                                                    | . A Daushini natirian                                                                                                    | t information allowed and the second                                                                                                    |
| Romanofonia e Cinem                                                                                                    | ia 4: Bambini pa tigian                                                                                                    | i, intancias ciandestinas                                                                                                    |
|                                                                                                    |                                                                                                    |                                                                                                    |
| Explorer le web 2.0 pour mie                                                                                                    | eux connaitre le cinéma en lar                                                                                                    | ngues romanes. À partir d'une sélection de 5 films nous formerons des groupes de travail pour pub                                                                                       |
| nos productions sur le web s                                                                                                    | ocial.                                                                                                    |                                                                                                    |
|                                                                                                    |                                                                                                    |                                                                                                    |
|                                                                                                    |                                                                                                    |                                                                                                    |
|                                                                                                    |                                                                                                    |                                                                                                    |
| O título desta edição será "R                                                                                                    | omanofonia e Cinema: Bamb                                                                                                    | ini partigiani, infancias clandestinas", entretanto, devido à atualidade dos temas decidimos propor                                                                                     |
| O título desta edição será "R<br>mesma seleção de filmes da                                                                                                    | omanofonia e Cinema: Bamb<br>primeira edição de 2016.                                                                                                    | ini partigiani, infancias clandestinas", entretanto, devido à atualidade dos temas decidimos propor                                                                                     |
| O título desta edição será "R<br>mesma seleção de filmes da<br>O Ano em que meus Pais Saí                                                                                                    | omanofonia e Cinema: Bamb<br>primeira edição de 2016.<br>ram De Férias https://www.yo                                                                                                    | ini partigiani, infancias clandestinas", entretanto, devido à atualidade dos temas decidimos propor<br>putube.com/watch?v=yplwrQlWglw                                                   |
| O título desta edição será "Ri<br>mesma seleção de filmes da<br>O Ano em que meus Pais Saí<br>Infancia Clandestina https://                                                                                                    | omanofonia e Cinema: Bamb<br>primeira edição de 2016.<br>iram De Férias https://www.yo<br>www.youtube.com/watch?v=                                                                                                    | ini partigiani, infancias clandestinas", entretanto, devido à atualidade dos temas decidimos propor<br>outube.com/watch?v=yplwrQlWglw<br>EBu19d-o5Hk                                    |
| O título desta edição será "R<br>mesma seleção de filmes da<br>O Ano em que meus Pais Saí<br>Infancia Clandestina https://<br>Machuca https://www.youtul                                                                                                    | omanofonia e Cinema: Bamb<br>primeira edição de 2016.<br>iram De Férias https://www.yo<br>www.youtube.com/watch?v=<br>be.com/watch?v=OsLL2uLaEE                                                                                      | ini partigiani, infancias clandestinas", entretanto, devido à atualidade dos temas decidimos propor<br>outube.com/watch?v=yplwrQlWglw<br>EBu19d-o5Hk<br>DA                              |
| O título desta edição será "R<br>mesma seleção de filmes da<br>O Ano em que meus Pais Saí<br>Infancia Clandestina https://<br>Machuca https://www.youtul<br>Mio fratello è figlio unico http                                                                                     | omanofonia e Cinema: Bamb<br>primeira edição de 2016.<br>iram De Férias https://www.yo<br>www.youtube.com/watch?v=<br>be.com/watch?v=OsLL2uLaEC<br>ps://www.youtube.com/watch                                                        | ini partigiani, infancias clandestinas", entretanto, devido à atualidade dos temas decidimos propor<br>outube.com/watch?v=yplwrQlWglw<br>EBu19d-o5Hk<br>DA<br>n?v=wsqf6U7WvlY           |
| O título desta edição será "R<br>mesma seleção de filmes da<br>O Ano em que meus Pais Saí<br>Infancia Clandestina https://<br>Machuca https://www.youtul<br>Mio fratello è figlio unico http<br>La faute à Fidel https://www.                                                    | omanofonia e Cinema: Bamb<br>primeira edição de 2016.<br>iram De Férias https://www.yo<br>www.youtube.com/watch?v=<br>be.com/watch?v=OsLL2uLaEE<br>ps://www.youtube.com/watch<br>youtube.com/watch?v=cRIB4!                          | ini partigiani, infancias clandestinas", entretanto, devido à atualidade dos temas decidimos propor<br>putube.com/watch?v=yplwrQIWglw<br>EBu19d-o5Hk<br>DA<br>n?v=wsqf6U7WvIY<br>ISKIGQ |
| O título desta edição será "Re<br>mesma seleção de filmes da<br>O Ano em que meus Pais Saí<br>Infancia Clandestina https://<br>Machuca https://www.youtul<br>Mio fratello è figlio unico http<br>La faute à Fidel https://www.                                                   | omanofonia e Cinema: Bamb<br>primeira edição de 2016.<br>iram De Férias https://www.yo<br>www.youtube.com/watch?v=<br>be.com/watch?v=OsLL2uLaEC<br>ps://www.youtube.com/watch?v=cRJB4J                                               | ini partigiani, infancias clandestinas", entretanto, devido à atualidade dos temas decidimos propor<br>putube.com/watch?v=yplwrQIWglw<br>EBu19d-o5Hk<br>DA<br>h?v=wsqf6U7WvlY<br>ISKJGQ |
| O título desta edição será "R<br>mesma seleção de filmes da<br>O Ano em que meus Pais Saí<br>Infancia Clandestina https://<br>Machuca https://www.youtu<br>Mio fratello è figlio unico http<br>La faute à Fidel https://www.<br>Francà u mare : parole                           | omanofonia e Cinema: Bamb<br>primeira edição de 2016.<br>iram De Férias https://www.yo<br>www.youtube.com/watch?v=<br>be.com/watch?v=OsLL2uLaEC<br>ps://www.youtube.com/watch<br>youtube.com/watch?v=cRJB4I<br>e incruciate          | ini partigiani, infancias clandestinas", entretanto, devido à atualidade dos temas decidimos propor<br>putube.com/watch?v=yplwrQIWglw<br>EBu19d-o5Hk<br>DA<br>n?v=wsqf6U7WvlY<br>I5KJGQ |
| O título desta edição será "Ri<br>mesma seleção de filmes da<br>O Ano em que meus Pais Saí<br>Infancia Clandestina https://<br>Machuca https://www.youtul<br>Mio fratello è figlio unico http<br>La faute à Fidel https://www.<br>Francà u mare : parole                         | omanofonia e Cinema: Bamb<br>primeira edição de 2016.<br>iram De Férias https://www.yo<br>www.youtube.com/watch?v=<br>be.com/watch?v=OsLL2uLaEC<br>ps://www.youtube.com/watch?v=cRJB4I<br>youtube.com/watch?v=cRJB4I<br>e incruciate | ini partigiani, infancias clandestinas", entretanto, devido à atualidade dos temas decidimos propor<br>putube.com/watch?v=yplwrQ!Wglw<br>EBu19d-o5Hk<br>DA<br>n?v=wsqf6U7WvlY<br>I5KJGQ |
| O título desta edição será "R<br>mesma seleção de filmes da<br>O Ano em que meus Pais Saí<br>Infancia Clandestina https://<br>Machuca https://www.youtul<br>Mio fratello è figlio unico http<br>La faute à Fidel https://www.<br>Francà u mare : parole                          | omanofonia e Cinema: Bamb<br>primeira edição de 2016.<br>iram De Férias https://www.yo<br>www.youtube.com/watch?v=<br>be.com/watch?v=OsLL2uLaEC<br>ps://www.youtube.com/watch<br>youtube.com/watch?v=cRJB4l<br>e incruciate          | ini partigiani, infancias clandestinas", entretanto, devido à atualidade dos temas decidimos propor<br>outube.com/watch?v=yplwrQIWglw<br>EBu19d-o5Hk<br>DA<br>i?v=wsqf6U7WvIY<br>I5KJGQ |
| O título desta edição será "R<br>mesma seleção de filmes da<br>O Ano em que meus Pais Saí<br>Infancia Clandestina https://<br>Machuca https://www.youtul<br>Mio fratello è figlio unico http<br>La faute à Fidel https://www.<br>Francà u mare : parole<br>Formation continue F2 | omanofonia e Cinema: Bamb<br>primeira edição de 2016.<br>iram De Férias https://www.yo<br>www.youtube.com/watch?v=<br>be.com/watch?v=OsLL2uLaEC<br>ps://www.youtube.com/watch<br>youtube.com/watch?v=cRJB4l<br>e incruciate          | ini partigiani, infancias clandestinas", entretanto, devido à atualidade dos temas decidimos propor<br>outube.com/watch?v=yplwrQIWglw<br>EBu19d-o5Hk<br>DA<br>i?v=wsqf6U7WvIY<br>I5KJGQ |
| O título desta edição será "R<br>mesma seleção de filmes da<br>O Ano em que meus Pais Saí<br>Infancia Clandestina https://<br>Machuca https://www.youtul<br>Mio fratello è figlio unico http<br>La faute à Fidel https://www.<br>Francà u mare : parole<br>Formation continue F2 | omanofonia e Cinema: Bamb<br>primeira edição de 2016.<br>iram De Férias https://www.yo<br>www.youtube.com/watch?v=<br>be.com/watch?v=OsLL2uLaEE<br>ps://www.youtube.com/watch<br>youtube.com/watch?v=cRJB4<br>e incruciate           | ini partigiani, infancias clandestinas", entretanto, devido à atualidade dos temas decidimos propor<br>putube.com/watch?v=yplwrQIWglw<br>EBu19d-o5Hk<br>DA<br>i?v=wsqf6U7WvIY<br>ISKJGQ |

### **10.** Explore esta e outras páginas da plataforma e divirta-se!!

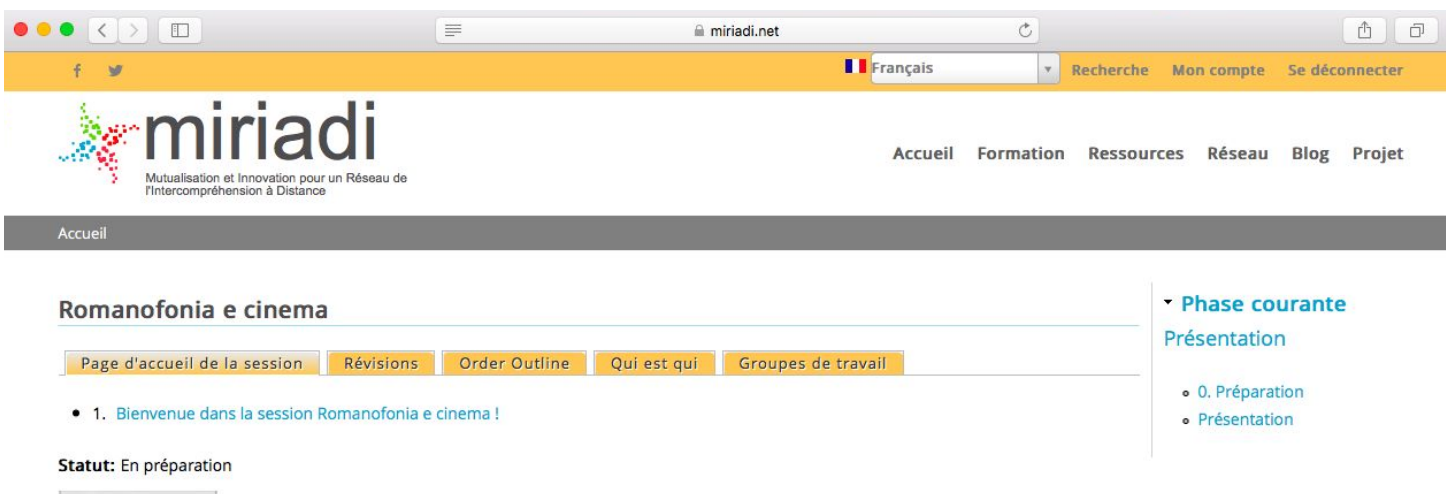

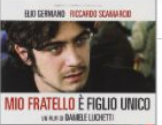

#### Bienvenue dans la session Romanofonia e cinema !

Explorer le web 2.0 pour mieux connaitre le cinéma en langues romanes, ça vous tente ?

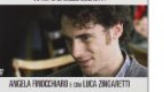

A partir d'une sélection de 5 films (Machuca, Infancia clandestina, Mio fratello è figlio unico, La faute à Fidel, O ano em que meus pais saíram de férias) qui abordent des faits socio-politiques contemporains à travers le regard d'enfants, nous formerons des groupes de travail pour

publier nos productions sur le web social (Wikipedia, adorocinema, allocine, YouTube...).

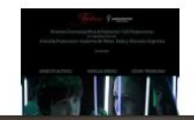

Pour y parvenir, nous échangerons (beaucoup!) et nous consulterons des documents oraux et écrits qui gravitent autour du cinéma, dans au moins 4 langues romanes.

Cette aventure durera du 19 septembre au 10 décembre 2016, 12 semaines durant

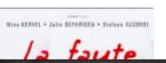

P.S. Quando terminar o cadastro, nos envie um e-mail indicando seu nome de usuário para adicionarmos você à nossa equipe!!

## Contacto equipo Paraíba

Angela Erazo Munoz / UFPB

angela.erazo@academico.ufpb.br

Josilene Pinheira Mariz / UFCG

jsmariz22@hotmail.com